# PED 3 PROGRAMMING DETAIL

### (program controller as shown below)

### CHANGING OUTPUT ASSIGNMENTS

- 1. FROM MAIN MENU SELECT '6' (OUTPUTS), THEN '1' (OUTPUT ASSIGNMENTS)
- 2. ENTER 17 (PHASE 8 DW) FOR OUTPUT ASSIGNMENT #.
- 3. SCROLL DOWN TO 'PEDESTRIAN PHASE' AND ENTER 'Y' REGARDLESS OF DEFAULT PROGRAMMING
- 4. ENTER '3' FOR 'SELECT PEDESTRIAN PHASE'. NO CHANGE NEEDED FOR 'SELECT COLOR'
- 5. BACKUP TO 'OUTPUT ASSIGNMENTS AND SETTINGS MENU:' BY PRESSING THE 'ESC' BUTTON ON KEYBOARD.
- 6. SELECT '1' (OUTPUT ASSIGNMENTS)
- 7. ENTER 18 (PHASE 8 W) FOR OUTPUT ASSIGNMENT #.
- 8. REPEAT STEPS # 3 AND # 4.

#### CHANGING INPUT ASSIGNMENTS

- 1. FROM MAIN MENU SELECT '7' (DETECTORS), THEN '2' (PEDESTRIAN DETECTOR ASSIGNMENTS)
- 2. CYCLE TO PED DETECTOR #8 BY REPEATEDLY DEPRESSING '+' KEY
- 3. MODIFY PHASE ASSIGNED TO PED DETECTOR # 8 FROM PHASE 8 TO PHASE 3

PROGRAMMING COMPLETE

AM W \* 7:31 rdff •• \*

## PHASE SEQUENCE PROGRAMMING DETAIL

| PH/ | ASE SE | QUENCE | E: PAGE | 1 N | IEXT: PAG | ES) | arepsilon |       |
|-----|--------|--------|---------|-----|-----------|-----|-----------|-------|
| RN  | G¦LEAD | BAF    | RIER 1  | X-L | AG¦LEAD   | ΒA  | RRIER 2   | X-LAG |
| 1   | ¦ 1    | 2      | 0       | 0   | ¦3        | 4   | 0         | 0     |
| 2   | ¦ 0    | 6      | 0       | 5   | ¦ 0       | 0   | 0         | 0     |
| 3   | 1 O    | 0      | 0       | 0   | : O       | 0   | 0         | 0     |
| 4   | ¦ 0    | 0      | 0       | 0   | ¦ 0       | 0   | 0         | 0     |
|     |        |        |         |     |           |     |           |       |

# Temporary Design 3 - TMP Electrical Detail - Sheet Pr Stantec

Stantec Consulting Services Inc. 801 Jones Franklin Road-Suite 300 Raleigh, NC 27606 Tel. (919) 851-6866 Fax. (919) 851-7024 www.stantec.com License No. F-0672 750 N.Gr

| PROJECT REFERENCE NO. | SHEET NO. |
|-----------------------|-----------|
| R - 3833C             | SIG-4.2   |

(program controller as shown below)

FROM OASIS LOCAL CONTROLLER MAIN MENU SELECT: 4 PHASE SEQUENCE

> THIS ELECTRICAL DETAIL IS FOR THE SIGNAL DESIGN: 12-1689T3 DESIGNED: MAY 2022 SEALED: 3/24/2023 REVISED: N/A

| Phase III                      |                                                                          |                                                              |                                    |                                      |                                                                                                    |
|--------------------------------|--------------------------------------------------------------------------|--------------------------------------------------------------|------------------------------------|--------------------------------------|----------------------------------------------------------------------------------------------------|
| t 2 of 2                       |                                                                          | MENT NOT CONSIDERED FINAL<br>S ALL SIGNATURES COMPLETED      |                                    |                                      |                                                                                                    |
| repared for the Offices of:    | SR 1100 (Brawle<br>at SR 1116 (Tal<br>2906 (Sunf:<br>Division 12 Iredell | y School R<br>lbert Road)<br>ish Drive)<br><u>County Moo</u> | oad)<br>/SR<br><sup>resville</sup> | SEAL<br>OFESS / ON<br>SEAL<br>042678 |                                                                                                    |
|                                | PLAN DATE: May 2022                                                      | REVIEWED BY: E D H                                           | arrıs                              | PP/CULINE                            |                                                                                                    |
| S TRANSPORT                    | PREPARED BY: D A Waller                                                  | REVIEWED BY: R M MI                                          | uncey                              |                                      | in in the second second |
| Design Seu                     | REVISIONS                                                                | INIT.                                                        | DATE                               | DocuSigned by:                       |                                                                                                    |
|                                |                                                                          |                                                              |                                    | Derrick Waller                       | 3/24/2023                                                                                                    |
|                                |                                                                          |                                                              |                                    | B3C95889612A45EE                     | DATE                                                                                                    |
| reenfield Pkwy,Garner,NC 27529 | ,                                                                        |                                                              |                                    | SIG. INVENTORY NO.                   | 12-1689T3                                                                                                    |